# Creating your Facebook Fundraiser. Log in to your account and click "Fundraisers"

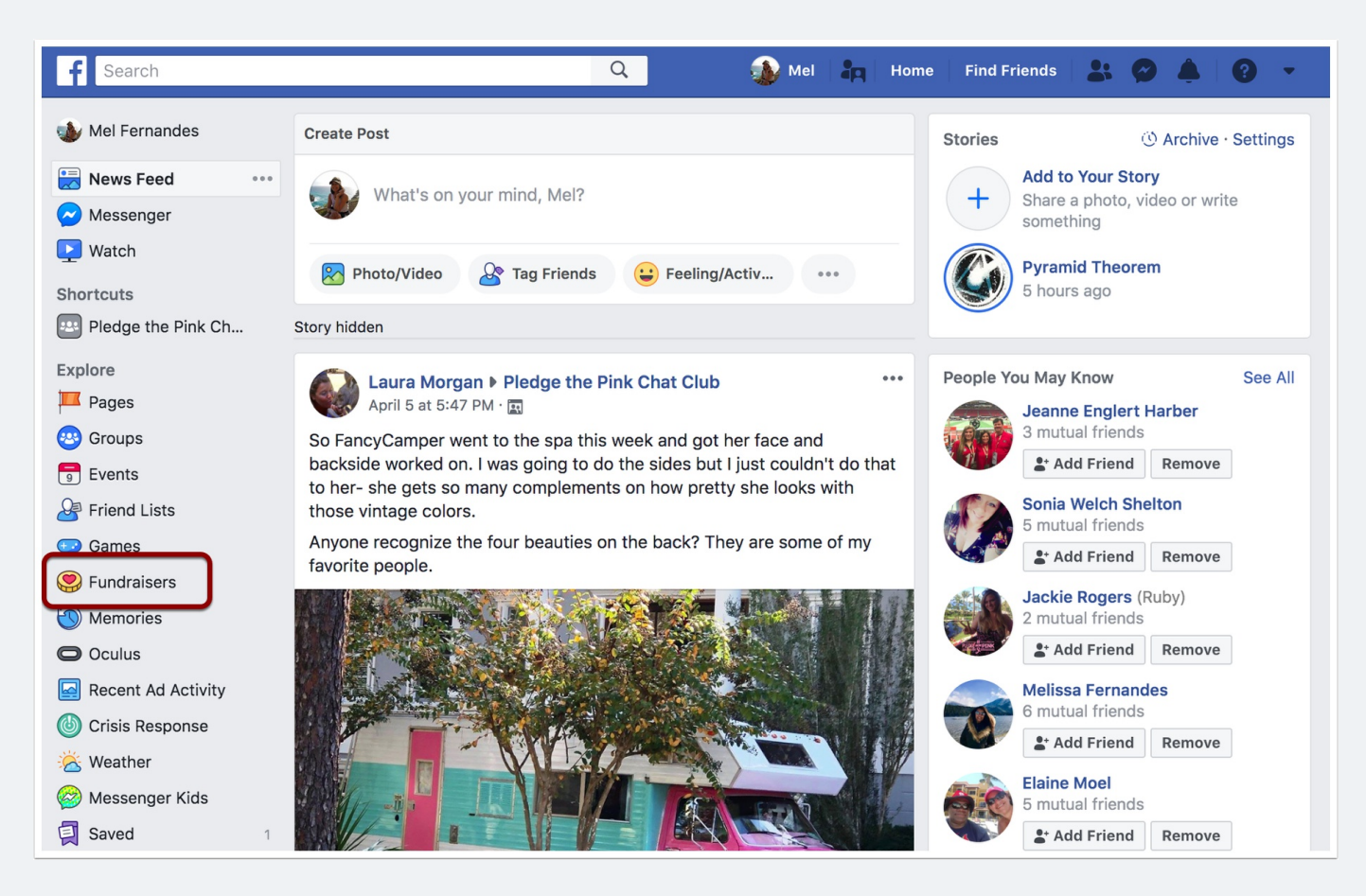

#### Click "Raise Money"

| Fundraisers   |                                   |                                      | •                                     |
|---------------|-----------------------------------|--------------------------------------|---------------------------------------|
| About •••     | E                                 |                                      |                                       |
| Explore       |                                   |                                      |                                       |
| Manage        |                                   |                                      |                                       |
| + Raise Money | Create a fundraise<br>another cau | er for yourself o<br>use that's impo | or someone else, or<br>ortant to you. |
|               | ( <del>+</del> )                  |                                      | $\heartsuit$                          |
|               | Medical expenses                  | Education                            | Nonprofits and more                   |
|               |                                   | Raise Money                          |                                       |

#### **Click "Charity"**

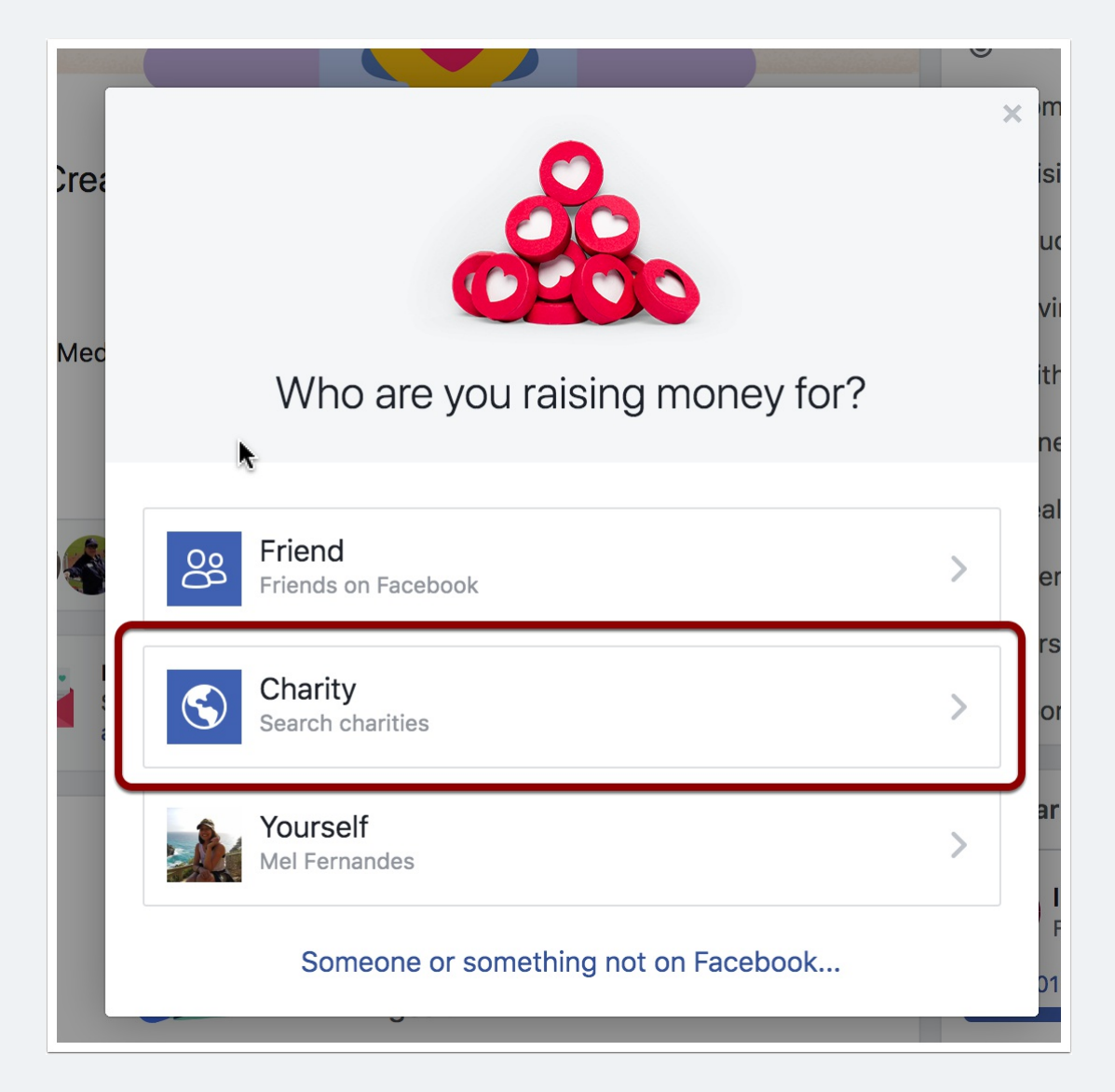

#### Search and select "Carolina Cups"

\* This will change to Pledge the Pink Foundation soon!

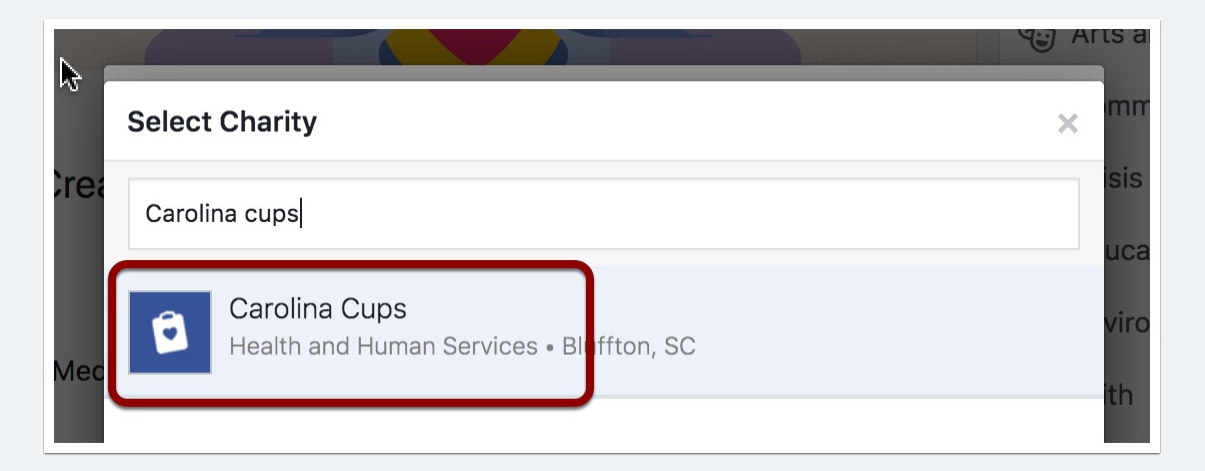

# Enter a title, description and goal for your fundraiser and click "Create"

|                                                                         |                                                                                                    | X              |
|-------------------------------------------------------------------------|----------------------------------------------------------------------------------------------------|----------------|
| Who                                                                     | are you raising money for?                                                                                                    |                |
| ۵                                                                       | Carolina Cups                                                                                                    | . Mart         |
| Network<br>for Good.                                                    | Network for Good will distribute donations to Carolina Cups within 45-75 days after a donation, depending on enrollment. Learn more.                                                                                                    |                |
| What                                                                    | 's the title of your fundraiser? $(i)$                                                                                                    |                |
| Me                                                                      | l's fundraiser for Carolina Cups                                                                                                    |                |
| Why                                                                     | are you raising money? (i)                                                                                                    |                |
| Wa                                                                      | nt to join me in supporting a good cause? I'm raising money for Carolina                                                                                                    |                |
| Wa<br>Cuj<br>a lit<br>abo<br>Bre                                        | nt to join me in supporting a good cause? I'm raising money for Carolina<br>os and your contribution will make an impact, whether you donate a lot or<br>ttle. Anything helps. Thank you for your support. I've included information<br>but Carolina Cups below.<br>east Cancer Research And Screening                                                                                                    |                |
| Wa<br>Cuj<br>a lii<br>abo<br>Bre                                        | nt to join me in supporting a good cause? I'm raising money for Carolina<br>os and your contribution will make an impact, whether you donate a lot or<br>ttle. Anything helps. Thank you for your support. I've included information<br>but Carolina Cups below.<br>east Cancer Research And Screening<br><b>much money do you want to raise?</b> (i)                                                                                                    |                |
| Wa<br>Cuj<br>a lit<br>abo<br>Bre<br>How                                 | nt to join me in supporting a good cause? I'm raising money for Carolina<br>os and your contribution will make an impact, whether you donate a lot or<br>ttle. Anything helps. Thank you for your support. I've included information<br>but Carolina Cups below.<br>east Cancer Research And Screening<br>much money do you want to raise? ()<br>USD                                                                                                    | •              |
| Wa<br>Cuj<br>a lit<br>abo<br>Bre<br>How                                 | nt to join me in supporting a good cause? I'm raising money for Carolina<br>os and your contribution will make an impact, whether you donate a lot or<br>ttle. Anything helps. Thank you for your support. I've included information<br>but Carolina Cups below.<br>east Cancer Research And Screening   much money do you want to raise? (i)   USD                                                                                                    | *              |
| Wa<br>Cuy<br>a lit<br>abo<br>Bre<br>How<br>250<br>Fund<br>Facel<br>dona | nt to join me in supporting a good cause? I'm raising money for Carolina<br>os and your contribution will make an impact, whether you donate a lot or<br>ttle. Anything helps. Thank you for your support. I've included information<br>out Carolina Cups below.<br>east Cancer Research And Screening<br>much money do you want to raise? ()<br>USD<br>raisers are public, so anyone on or off Facebook can see them. Only people<br>book can donate. Facebook charges no fees for donations to charities. All<br>tions will go to charity. | •<br>•<br>• on |

Share your fundraiser on Facebook with all your family and friends!